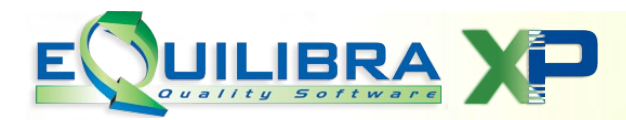

## FAQ FATTURAZIONE ELETTRONICA

## COME RISPEDIRE UNA FATTURA SCARTATA.

Se la fattura inviata ha una "ricevuta scarto" occorre fare doppio click sulla Ricevuta Scarto della sezione EVENTI.

|   | Cliente | Tipo<br>documento | Sezione | Num.<br>documento | Data<br>documento | Valore<br>Totale | Progressiv<br>invio | Stato   | ID<br>Conservazione | ID SDI     | Ult. notifica            |
|---|---------|-------------------|---------|-------------------|-------------------|------------------|---------------------|---------|---------------------|------------|--------------------------|
| H | 01642   | Fattura           | 1       | 00966             | 14-10-19          | 361.47           | 1075                | Inviata | 12664700            | 1799451200 | RicevutaConsegna         |
| ▶ | 01735   | Fattura           | 1       | 00967             | 14-10-19          | 505.07           | 1076                | Errore  | 12664702            | 1799451361 | RicevutaScarto           |
|   | 01807   | Fattura           | 1       | 00968             | 14-10-19          | 257.31           | 1112                | Inviata | 12723210            | 1807974832 | RicevutaConsegna         |
|   | 02931   | Fattura           | 1       | 00969             | 14-10-19          | 241.11           | 1078                | Inviata | 12664708            | 1799451536 | RicevutaConsegna         |
|   | 01907   | Fattura           | 1       | 00970             | 14-10-19          | 635.01           | 1079                | Inviata | 12664718            | 1799455521 | RicevutaConsegna         |
|   | 01934   | Fattura           | 1       | 00971             | 14-10-19          | 148.84           | 1080                | Inviata | 12664717            | 1799455645 | RicevutaConsegna         |
|   | 02094   | Fattura           | 1       | 00972             | 14-10-19          | 498.82           | 1081                | Inviata | 12664718            | 1799455788 | RicevutaConsegna         |
|   | 02146   | Fotturo           | 1       | 00072             | 1111010           | 166.00           | 1002                | inviata | 10664700            | 1700466012 | <b>DiscovutoConcogne</b> |
|   | •       |                   |         |                   |                   |                  |                     |         |                     |            |                          |
|   |         |                   |         |                   |                   |                  |                     |         |                     |            |                          |
|   | Tipo    |                   | Data    |                   |                   |                  |                     |         |                     |            |                          |
|   |         |                   |         |                   |                   |                  |                     |         |                     |            |                          |
|   | CREAT   | 0                 | 17-10   | 0-1912:14:16      | 3                 |                  |                     |         |                     |            |                          |
|   | BANCA   | DATI              | 1710    | 5-19 12:14:20     |                   |                  |                     |         |                     |            |                          |
| Þ | Ricevut | aScarto           | 17-10   | 0-19 14:24:11     | 7                 |                  |                     |         |                     |            |                          |

Se i motivi dello scarto sono legati ai dati anagrafici (codice fiscale non coerente, partita iva errata, codice destinatario errato) è sufficiente correggere i dati nella gestione cliente e rispedire la fattura.

In Gs.Fatture PA/B2B, dalla griglia dei dati delle fatture attive, occorre essere posizionati sulla fattura da rispedire e fare doppio click, il programma richiede se rigenerare e rispedire il file:

|   |     | Fatture attive                                                                                                    |                   |         |                   |                   |                                 | Fatture passive                   |                   |                     |        |        | Opzior           |  |
|---|-----|----------------------------------------------------------------------------------------------------|-------------------|---------|-------------------|-------------------|---------------------------------|-----------------------------------|-------------------|---------------------|--------|--------|------------------|--|
|   | 9   |                                                                                                    |                   |         |                   |                   |                                 |                                   |                   |                     |        |        |                  |  |
|   |     | ▲ y c e e v o s c v o s c v o |                   |         |                   | XML               | •                               | 🗹 Visualizza una riga             |                   |                     |        |        |                  |  |
|   | C   | liente                                                                                                    | Tipo<br>documento | Sezione | Num.<br>documento | Data<br>documento | Valore<br>Totale                | Progressiv<br>invio               | Stato             | ID<br>Conservazione | ID SDI |        | Ult. notifica    |  |
|   | - ( | 1642                                                                                                    | Fattura           | 1       | 00966             | 14-10-19          | 361.47                          | 1075                              | Inviata           | 12664700            | 17994  | 451200 | RicevutaConsegna |  |
| ( | ÞŪ  | 735                                                                                                    | Fattura           | 1       | 00967             | 14-10-19          | 505.07                          | 1076                              | Errore            | 12664702            | 17994  | 451361 | RicevutaScarto   |  |
|   |     | 1807                                                                                                    | Fattura           | 1       | 00968             | 14-10-19          | 257.31                          | 1112                              | Inviata           | 12723210            | 18079  | 374032 | RicevutaConsegna |  |
|   |     | 2931                                                                                                    | Fattura           | 1       | 00969             | 1                 | Conf                            | erma rige                         | enerazione/spediz | tione               | × 994  | 451536 | RicevutaConsegna |  |
|   | ЦО  | 01907                                                                                                    | Fattura           | 1       | 00970             | 1                 |                                 | Disconcrete o riene dire il file? |                   |                     |        |        | RicevutaConsegna |  |
|   | ЦО  | )1934                                                                                                    | Fattura           | 1       | 00971             |                   | Dia                             |                                   |                   |                     |        |        | RicevutaConsegna |  |
|   | Цо  | 2094                                                                                                    | Fattura           | 1       | 00972             | 1 3               | Rigenerare e rispedire il lile? |                                   |                   |                     |        | 455788 | RicevutaConsegna |  |
|   | ЦО  | )2146                                                                                                    | Fattura           | 1       | 00973             | 1                 |                                 |                                   |                   |                     | 994    | 455912 | RicevutaConsegna |  |
|   | ЦО  | )2483                                                                                                    | Fattura           | 1       | 00974             |                   | BRA                             |                                   |                   |                     | 994    | 455915 | RicevutaConsegna |  |
|   | ЦO  | 2486                                                                                                    | Fattura           | 1       | 00975             | 1                 |                                 |                                   |                   |                     | 994    | 456027 | RicevutaConsegna |  |
|   |     | )2509                                                                                                    | Fattura           | 1       | 00976             | 1                 |                                 |                                   |                   |                     |        | 456188 | RicevutaConsegna |  |
|   |     | 02531                                                                                                    | Fattura           | 1       | 00977             | 1                 |                                 |                                   | <u>S</u> i        | <u>N</u> o          | 994    | 456284 | RicevutaConsegna |  |
|   | 0   | 2554                                                                                                    | Fattura           | 1       | 00978             | 1                 |                                 |                                   |                   |                     | 994    | 456393 | RicevutaConsegna |  |

Rispondere Si.

Se ci sono più fatture da rispedire selezionarle nello stesso modo, terminata la selezione occorre **confermare con F10**, il programma richiede:

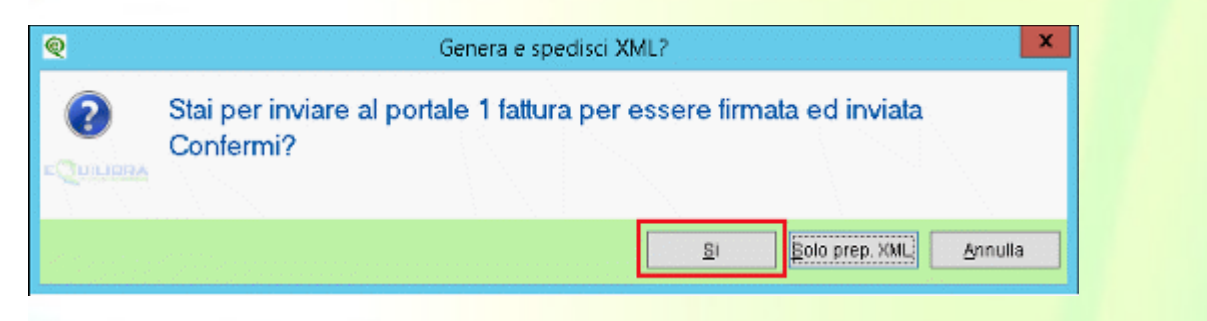

## Rispondere Si.

Per ogni fattura verrà richiesta ulteriore conferma:

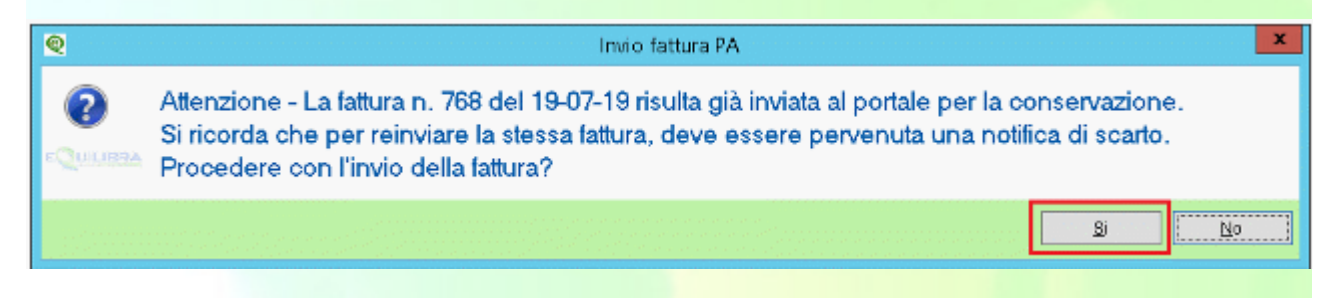

Rispondere **SI**.

Terminato l'invio eseguire un **aggiornamento stato del portale** affinchè le fatture rispedite abbiano un nuovo ID conservazione.

Monitorare successivamente che l'invio vada a buon fine con la Ricevuta Consegna.

Per maggiori dettagli sugli stati della fattura attiva cliccare qui.